UNIVERSITÉ LIBRE DE BRUXELLES

Vous désirez vous inscrire à l'examen d'admission aux études supérieures de 1<sup>er</sup> cycle ? Voici les différentes étapes à suivre pour votre inscription.

L'inscription se fait via un portail personnel, vous devez d'abord créer votre compte, ensuite vous recevrez un email pour l'activer.

Une fois votre compte activé, vous aurez accès à votre espace personnel avec comme identifiant votre adresse email et le mot de passe que vous avez défini, et vous pourrez compléter les informations nécessaires pour votre inscription. Veuillez compléter tous les champs d'informations et télécharger votre/vos document/s. Dans la section besoin spécifique, merci d'indiquer si vous avez besoin d'aménagement spécifique (Exemples : problèmes de vue, dyslexie, maladie, ...)

## Documents nécessaires :

La carte d'identité recto/verso en un seul document.

Si vous êtes ressortissant d'un pays qui n'est pas membre de l'Union européenne, vous devrez fournir <u>impérativement</u> la décision d'admission d'une université de la Communauté française de Belgique. Si vous êtes de nationalité hors Union Européenne mais résident.e régulièrement en Belgique, veuillez joindre une attestation de résidence.

Si vous souhaitez vous inscrire dans une filière d'études contingentées (Kinésithérapie, Logopédie, Vétérinaire), veuillez joindre une déclaration sur l'honneur attestant votre souhait de vous inscrire dans une de ces filières.

Le paiement s'effectue soit directement en ligne, soit par carte bancaire au guichet du service des Inscriptions. Si vous souhaitez payer au guichet, vous devez cocher « envoyer le dossier à la validation » et soumettre votre dossier. Vous recevez l'attestation d'inscription par email après le paiement.

## En résumé :

- 1. Création de son espace personnel ULB
- 2. Activation du compte dès réception du mail
- 3. Inscription à l'examen via votre espace personnel et téléchargement du/des document/s nécessaire/s
- 4. Paiement en ligne ou au guichet
- 5. Réception de l'attestation d'inscription par email